# MANUEL AIDE PROCEDURE E-VISA – SULTANAT D'OMAN

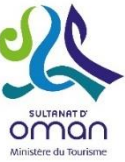

Le document EVisa est valable 1 mois à compter de sa date de délivrance, à sa réception vous disposez d'un mois pour entrer sur le territoire. La demande d'Evisa est donc à réaliser dans le mois qui précède le départ. Le passeport doit être valable 6 mois après la date de retour.

- Préparer vos documents avant de commencer le visa sur le site : Prévoir : le scan du passeport et une photo portrait. Chaque pièce ne doit pas dépasser 500 Ko et être lisible. Format accepté : JPG
- 2. Se connecter à la page https://evisa.rop.gov.om
- 3. S'enregistrer : cliquer sur Register as user

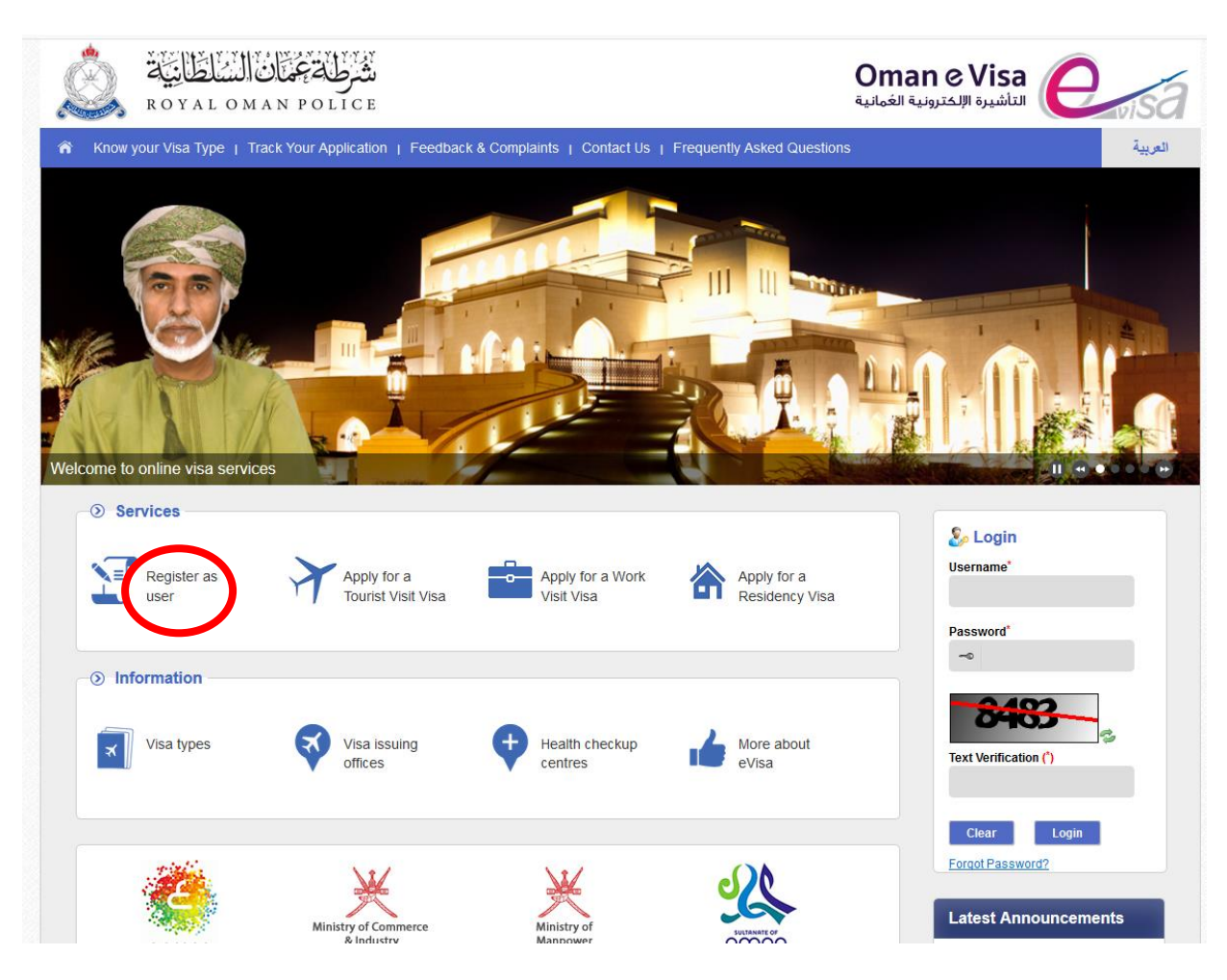

4. Etes-vous enregistré ? Cliquer sur No pour accéder à la page d'enregistrement de votre compte

|                                                                                                    |                                                                                                    | x                                                                            |         |
|----------------------------------------------------------------------------------------------------|----------------------------------------------------------------------------------------------------|------------------------------------------------------------------------------|---------|
| PER                                                                                                    | ARE YOU A REGISTERED USER ?<br>هل انت مستخدم مسجل ؟                                                           | STOP                                                                         |         |
| Provide the second second seco | If you have previously registered, click<br>on YES.<br>If you have not previously registered,<br>click on NO. | إذا كلت قد سجلت مسبقا القر فوق نحم.<br>إذا لم تكن قد سجلت مسبقا القر فوق لا. |         |
| o online visa serv<br>ervices                                                                                                    | YES ,mi NO Y                                                                                                  |                                                                              | -11 4   |
| + Apply for                                                                                                    | Register as Check visa                                                                                        | Register as a Usernam                                                        | in<br>e |

# 5. Remplir le formulaire comme suit (voir ci-dessous)

Pour créer le mot de passe il faut au moins une majuscule , une minuscule, un sigle alphanumerique et des chiffres Exemple : vivre@oman2018 ou vivre!oman2018

# Cliquer sur Register pour enregistrer

| المناطانية<br>ROYALOMAN POL                                                                                              | مت رو<br>مت رو<br>۱ C E                                                     | (<br>a                                                                       | Dman e Visa التأشيرة الإلكترونية العُماني           |
|----------------------------------------------------------------------------------------------------|-----------------------------------------------------------------------------|------------------------------------------------------------------------------|-----------------------------------------------------|
| 🕱 Know your Visa Type   Track Your App                                                                                   | lication   Feedback & Complaint                                             | is   Contact Us   Frequently Asked Questions                                 | العربية                                             |
| eVisa User Registration<br>Please enter the below details as per the Cir<br>Your email address will be used as your logi | vil ID for Omani residents/citizens.<br>I ID. Fields marked with an asterit | For others, please enter the below details as per t<br>sk (*) are mandatory. | he Passport.                                        |
|                                                                                                    | Email Address (*)                                                           |                                                                              | Adresse email                                       |
|                                                                                                    | Confirm Email Address (*)                                                   |                                                                              | Confirmer votre adresse email                       |
|                                                                                                    | Given Name(s) ( <sup>*</sup> )                                              |                                                                              | Votre(vos) prénom(s)                                |
|                                                                                                    | Family Name (*)                                                             |                                                                              | Votre nom de famille                                |
|                                                                                                    | Password (*) 😡                                                              |                                                                              | Créer votre mot de passe                            |
|                                                                                                    | Confirm Password (*)                                                        |                                                                              | Confirmer votre mot de passe                        |
|                                                                                                    | Mobile Number (*)                                                           | (plus)countrycode mobileno (ex: +9680000000)                                 | Numéro de portable                                  |
|                                                                                                    | Date of Birth <sup>*</sup>                                                  | DD-MM-YYYY                                                                   | Date de naissance                                   |
|                                                                                                    | Gender*                                                                     | Select                                                                       | Genre                                               |
|                                                                                                    | Nationality*                                                                | Select                                                                       | - Nationalité                                       |
|                                                                                                    | Text Verification (*)                                                       | 1105                                                                         | Reproduire le texte qui<br>apparait sur votre écran |
|                                                                                                    | Regis                                                                       | ter Clear                                                                    |                                                     |

# 6. Activer le compte

# Se connecter à sa boite mail et cliquer sur le mail de la Royal Police

Cliquer sur le lien. Il dirige vers le site de la Royal Oman Police. Le compte est activé. Cliquer sur Go Home qui dirige vers la Home Page du site.

# 7. Se connecter avec son email et mot de passe

# Username : votre adresse email

Password : votre mot de passe

Entrer le code à 4 chiffres indiqué dans la case cadrillée – si le code n'est pas lisible cliquer sur le symbole 🦈 pour générer un nouveau code.

Cliquer sur Login

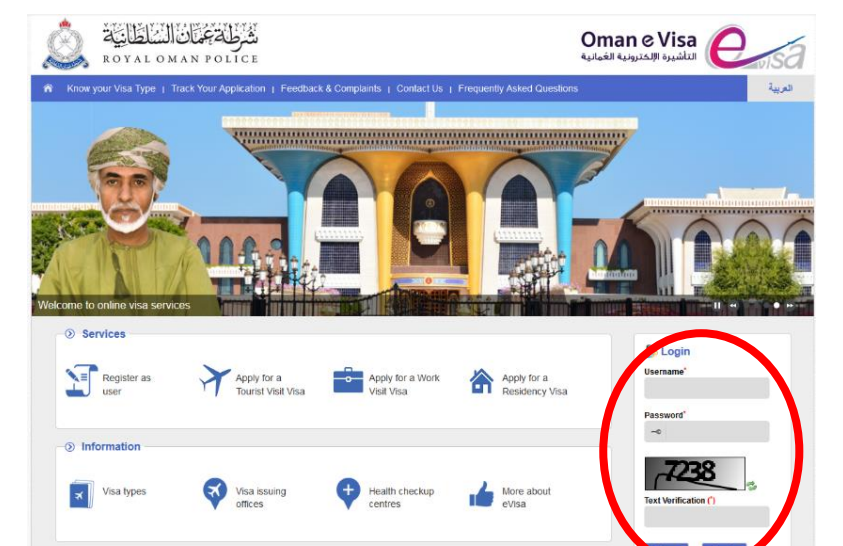

8. Commencer la demande de visa en cliquant sur : Apply for Visa

|                                                                                                    | شرط ترغمان ال<br>MAN POLICE |                      |                               | Oma<br>ية العُمانية | n e Visa التأشيرة الإلكترونر | visa            |
|----------------------------------------------------------------------------------------------------|-----------------------------|----------------------|-------------------------------|---------------------|------------------------------|-----------------|
| 🎓 Know your Visa Type                                                                                        | Track Your Application      | Feedback & Complaint | s   Contact Us   Frequently A | Asked Questions     |                              | العربية         |
| Lies Contract Public RIGAL                                                                                   |                             |                      |                               |                     | ? Date                       | e: 09-10-2018 😃 |
| Apply for Visa                                                                                               | + Number                    | Application No       | Given Name(s)                 | Family Name         | Visa Type                    | Status          |
| Find Visa Application                                                                                        | +                           |                      |                               |                     |                              |                 |
| Find Visa                                                                                                    | >                           |                      |                               |                     |                              |                 |
| View Visa Types                                                                                              | >                           |                      |                               |                     |                              |                 |
| Find Sponsor Request                                                                                         | +                           |                      |                               |                     |                              |                 |
| Accreditation Request                                                                                        | >                           |                      |                               |                     |                              |                 |
| Find Accreditation Request                                                                                   | +                           |                      |                               |                     |                              |                 |
| My profile                                                                                                   | +                           |                      |                               |                     |                              |                 |
| Latest (Max 10) applications are being displayed. Please check your work queue to find all the applications. |                             |                      |                               |                     |                              |                 |
| ***                                                                                                    | ****                        |                      | ****                          | ***                 |                              | • ~ ~ ~ ~ ~ ~   |
| Copyright   Privacy Polic                                                                                    | y   Disclaimer   Sitemaț    | )                    |                               |                     |                              |                 |

9. **Remplir la nationalité** avec le menu déroulant Répondre par **oui** ou par **non** si vous étes residents des pays du Golf et cliquer sur Next (suivant)

|                                                                                                    | List of Group-1 Countries |
|----------------------------------------------------------------------------------------------------|---------------------------|
| Visa Eligibility Wizard - Unsponsored Visas                                                                                     |                           |
| Please answer the following questions as the visa applicant. Your answers will determine which visa types are available to you. |                           |
| 1. Select Nationality as shown in Passport. Do you have a Diplomatic Passport?                                                  |                           |
| FRANCE                                                                                                    |                           |
| 2. Are you resident in a GCC Country (Bahrain, Kuwait, Qatar, Saudi Arabia or UAE)?                                             |                           |
| ⊖ Yes ⊖ No                                                                                                    |                           |
|                                                                                                    |                           |
| Clear Back Next                                                                                                    |                           |
|                                                                                                    |                           |

#### 10. Choisir son type de visa

Visa Touriste : pour les ressortissants européens séjournant dans le pays

- De 1 à 10 jours avec 1 seule entrée, choisir 26 A Tourist visit visa, prix sera de 5 OMR (environ 12 €)
- Plus de 10 jours et jusqu'à 30 jours avec 1 seule entrée, choisir 26 B Touris visit visa, prix sera de 20 OMR (environ 45 €)
- De 1 à 30 jours multi entrées, choisir le 36 B Tourist visit visa, coût 50 OMR (environ 115 €)

#### Cliquer sur le bouton « Apply online here » correspondant à votre choix

You might be eligible for the following visa(s). Please read the full condition list for eligibility.

| Visa Name                            | Visa Fee           | Length of Stay    | Description                                                                                                    | How to Apply                                        |
|--------------------------------------|--------------------|-------------------|----------------------------------------------------------------------------------------------------|-----------------------------------------------------|
| 26A Tourist Visit Visa               | Omani Rials 5.000  | 10 days - 10 days | Visit to Oman (10 days) by a person who is a G1 national.<br>Click <u>here</u> to see full conditions.                           | Apply online <u>here</u>                            |
| 36B Visit Visa Multi-Entry 1<br>year | Omani Rials 50.000 | 30 days - 30 days | Visit to Oman (1 Year) by a person who is a G1 national (Multi-Entry)<br>Click <u>here</u> to see full conditions.               | Apply online <u>here</u>                            |
| 26B Tourist Visit Visa               | Omani Rials 20.000 | 30 days - 30 days | Visit to Oman (30 days) by a person who is a G1 national.<br>Click <u>here</u> to see full conditions.                           | Apply online <u>here</u>                            |
| 36A Visit Visa Multi-Entry 1<br>year | Omani Rials 50.000 | 30 days - 30 days | Visit to Oman for 1 year for a person sponsored by a local Sponsor<br>(Multi-Entry)<br>Click <u>here</u> to see full conditions. | Can be obtained from an Immigration office in Oman. |

#### 11. Remplir le formulaire

Le site est en anglais, ci-dessous les pages sont traduites en français **Remplir scrupuleusement les informations telles qu'indiquées sur votre passeport** Nom d'épouse, de jeune fille, tous les prénoms... Le numéro de document de voyage est le numéro de passeport

| Utilisateur : Aïcha massi    |                                               |          | ? Date : 03/06/2018 😃         |                       |                            |   |
|------------------------------|-----------------------------------------------|----------|-------------------------------|-----------------------|----------------------------|---|
| Demande de Visa Détails      | de Document de voyage Détails supplémentaires | s Docume | ents requis Confirmer les dét | ails de la requérante | Résumé de la demande       |   |
| Présentation sommaire        | · · ·                                         | Ť        | •                             |                       | •                          |   |
| Type de visa : Visa de visit | e touristique 26 b                            |          |                               |                       |                            |   |
| Détails de Document de voy   | nt obligatoires.<br>age                       |          |                               |                       |                            |   |
| Nationalité *                | France                                        |          | État d'émission *             | Sélectionnez l'é      | tat d'émission             | • |
| Numéro de Document de voy    | Votre numéro de passeport                     |          | Type de Document de voyag     | gSélectionnez un      | Type de Document de voyage | v |
| Date d'émission *            | JJ-MM-AAAA                                    |          | Date d'expiration *           | JJ-MM-AAAA            |                            |   |
| Lieu de délivrance *         |                                               |          |                               |                       |                            |   |
|                              |                                               |          |                               |                       |                            |   |
| Détails de la requérante     |                                               |          |                               |                       |                            |   |
|                              |                                               |          |                               |                       |                            |   |
| Prénom (s) *                 |                                               |          | Nom de famille *              |                       |                            |   |
| Entre les sexes *            | Select sexe                                   | -        | Date de naissance *           | JJ-MM-AAAA            |                            |   |
| Pays de naissance *          | Sélectionnez le pays de naissance             | •        | Lieu de naissance *           |                       |                            |   |
|                              |                                               |          |                               |                       |                            |   |

12. Une fois rempli, tourner la page en cliquant sur Next. Une autre page s'ouvre, rentrer les informations nécessaires.

Nom de la mère : Nom d'épouse et de jeune fille

Etat Matrimonial : il s'agit de votre état matrimonial

| Demande de Visa Détails                                | de Document de voyage            | Détails supplémentaires    | Docume       | nts requis Con            | nfirmer les détails | s de la requé | rante Résu   | mé de la demande      |           |
|--------------------------------------------------------|----------------------------------|----------------------------|--------------|---------------------------|---------------------|---------------|--------------|-----------------------|-----------|
| Présentation sommaire<br>Type de visa : Visa de visite | touristique 26 b                 |                            |              |                           |                     |               |              |                       |           |
|                                                        | iounouquo zo o                   |                            |              |                           |                     |               |              |                       |           |
| étails de la requérante                                |                                  |                            |              |                           |                     |               |              |                       |           |
| Prénom (s)                                             |                                  |                            |              | Nationalité               |                     |               |              |                       |           |
| Entre les sexes                                        |                                  |                            |              | Nom de famille            | 1                   |               |              |                       |           |
| Numéro de Document de                                  |                                  |                            |              | Date de naissan           | ice '               |               |              |                       |           |
| voyage                                                 |                                  |                            |              |                           |                     |               |              |                       |           |
| us d'informations 🛛 🕕                                  |                                  |                            |              |                           |                     |               |              |                       |           |
| Nom de la mère *                                       |                                  |                            |              | Précédent numé            | iro de Visa         |               |              |                       |           |
| État matrimonial *                                     | Select matrimonia                |                            |              |                           |                     |               |              |                       |           |
|                                                        | Unique                           |                            |              |                           |                     |               |              |                       |           |
|                                                        |                                  |                            |              |                           | Annuler             | Claire        | Précédent    | Save and Exit         | Prochain  |
| 4000 4000 4000 4000 4000 4                             | m an an an a                     |                            | an an a      | () ()) ()) ()) ()) ()) () |                     |               | an - an - an | - 4720- 4720- 4720- 4 | 10 ages 4 |
| Droit d'auteur   Politique                             | e de confidentiali <u>té</u>   C | Clause de non-responsabili | té   Contact | ez-nous                   |                     |               |              |                       |           |

#### 13. Documents exigés : Intégrer les scans passeport et photo

Cliquer sur Broose (Parcourir) pour télécharger les scans du passeport et de la photo portrait au format jpg que vous avez initialement préparés. Rappel chaque scan ne doit pas dépasser 500 ko.

# **Cliquer sur Next** (suivant)

| lombre           | Document exigé                                                                      | Taille du<br>Nom de fichier fichier Supprimer | <b>*</b> |
|------------------|-------------------------------------------------------------------------------------|-----------------------------------------------|----------|
|                  | Photosofic de accorde (demandeux)                                                   |                                               |          |
| 1                | Photocopie du passeport (demandeur)                                                 |                                               |          |
| 2                | Photo du demandeur Par                                                              |                                               |          |
|                  |                                                                                     |                                               |          |
| ocument          | s en option 👔                                                                       |                                               |          |
|                  | ~                                                                                   |                                               |          |
|                  |                                                                                     | Taille du                                     |          |
| lombre           | Documents en option                                                                 | Nom de fichier fichier Supprimer              | -        |
| 1                | Document facultatif 1 Par                                                           | ourir 💿                                       |          |
| 2                | Document facultatif 2 Par                                                           | ourir O                                       |          |
|                  | Document facultatif 3                                                               | iourir 🔘                                      |          |
| 3                |                                                                                     |                                               |          |
| 3<br>4           | Document facultatif 4 Par                                                           | ourir 🗿                                       |          |
| 3<br>4<br>5      | Document facultatif 4 Part Document facultatif 5 Part                               | lourir O                                      |          |
| 3<br>4<br>5<br>6 | Document facultatif 4 Par<br>Document facultatif 5 Par<br>Document facultatif 6 Par | sourir O<br>ourir O<br>ourir O                |          |

### 14. Récapitulatif des informations avant paiement et accès au paiement

Récapitulatif des formulaires remplis. Vérifier les informations. Possibilité de retourner en arrière pour modifier. Valider lorsque toutes les informations sont justes.

Le coût du visa est en fonction de votre durée de séjour sélectionnée plus tôt (voir point 10). Ρ

| our valider : cliquer sur Submi | i <b>t and Pay</b> (se | oumettre la d | emande et payer) |
|---------------------------------|------------------------|---------------|------------------|
|---------------------------------|------------------------|---------------|------------------|

|                                 | Apply for Visa   | Travel Document Details | Additional Details Required | Documents Confirm Applicant ( | Details Application Sur | mmary Submission Summa | ary   |   |  |
|---------------------------------|------------------|-------------------------|-----------------------------|-------------------------------|-------------------------|------------------------|-------|---|--|
| Application Summary and Payment |                  |                         |                             |                               |                         |                        |       |   |  |
| 6                               | ✓<br>Unsponsored |                         |                             |                               |                         |                        |       |   |  |
|                                 | Number           | Given Name(s)           | Family Name                 | Visa Type                     | Visa Fee                | Transaction Fees       | Fines |   |  |
|                                 | 1                | ,                       |                             | 26B Tourist Visit Visa        | 20.000                  | 0.000                  | 0.000 | Ť |  |

#### 15. Procéder au règlement avec votre carte visa ou MasterCard

#### 16. Confirmation du paiement

Une fois le paiement effectué, une attestation de paiement au format pdf est téléchargeable directement sur le site et envoyée par email par Royal Oman Police.

#### 17. Réception de l'attestation du visa

### L'attestation de visa est envoyée par email par la Royal Oman Police dans un délai de 12h à 72h. Ce document à imprimer et à présenter lors de votre arrivée au Sultanat d'Oman, au passage des douanes avec votre passeport.

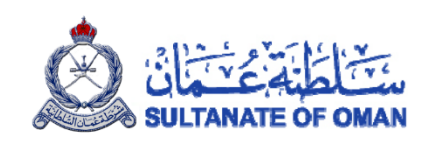

#### Visa Confirmation

تم منح التأشيرة Your visa has been granted. Please note the use by لقد تم منحك التأشيرة، يرجى التأكد من صلاحيتها والدخول إلى السلطنة date. You must enter Oman on or before this date, خلال هذه المدة وإلا ستصبح التأشيرة غير صالحة otherwise your visa will be invalid.

| Visa Type              | 26B - Tourist Visit Visa<br>تائیره زیاره سیاحیهٔ - 26B<br>(VISIT) | نوع التأشيرة |
|------------------------|-------------------------------------------------------------------|--------------|
| Visa Number            | 5785385                                                           | رقم التأشيرة |
| Length of Stay in Oman | 30 Days                                                           | مدة الاقامة  |

# **CONTACTS SUPPORTS**

Si vous avez reçu un email de notification de la Royal Oman Police pour vous informer que votre demande de visa électronique n'a pas été approuvée, suivez les instructions de l'email.

En cas de nécessité, contactez la Royal Oman Police Par email : <u>Info-OmaneVisa@rop.gov.om</u> Ou par téléphone : +968 93291511 / +968 24512975 / +968 24512974

# **INFORMATION COMPLEMENTAIRES & FAQ**

- 1. Les frais d'e-visa ne sont pas remboursables.
- 2. Vous pouvez demander un e-Visa au plus tard trois jours avant votre voyage. Toutefois, il est conseillé de faire la demande au moins une semaine avant votre voyage.
- 3. Vous n'avez pas besoin de visa de transit si vous ne quittez pas la zone de transit.
- 4. Vous pouvez enregistrer jusqu'à 10 demandes de visa pour des personnes différentes sous le même compte.
- 5. Pour encourager le tourisme entre le Sultanat et l'Emirat de Dubaï, il est permis aux nationalités européennes de la liste du lien ci-dessous, qui ont obtenu un visa de touriste de l'émirat de Dubaï d'obtenir un visa entrée unique gratuit sur le territoire omanais pendant trois semaines. Plus d'information : <u>http://www.rop.gov.om/old/english/dg\_pr\_visas\_dubai.asp</u>
- 6. Vous souhaitez connaître le statut de votre demande de visa, consultez Find Visa Application/Pending Applications (demande en attente)
- 7. Vous avez commencé votre visa mais n'avez pas terminé, retrouvez votre visa dans la partie Find Visa Application/Draft Applications (brouillon de la demande)

| الناطانية<br>ROYALOMAN          | شرطة عم<br>POLICE |                     |                                | Oma<br>بة العُمانية | neVisa التأشيرة الإلكتروني | visa              |
|---------------------------------|-------------------|---------------------|--------------------------------|---------------------|----------------------------|-------------------|
| 🏠 Know your Visa Type   Track N | our Application   | Feedback & Complain | ts   Contact Us   Frequently A | Asked Questions     |                            | العربية           |
| User:                           |                   |                     |                                |                     | 🕜 Da                       | te : 09-10-2018 😃 |
| Apply for Visa 🕂                | Number            | Application No      | Given Name(s)                  | Family Name         | Visa Type                  | Status            |
| Find Visa Application           |                   |                     |                                |                     |                            |                   |
| Pending Applications            |                   |                     |                                |                     |                            |                   |
| Draft Applications              |                   |                     |                                |                     |                            |                   |
| Find Visa 🔶                     |                   |                     |                                |                     |                            |                   |
| View Visa Types 🔉 🗲             |                   |                     |                                |                     |                            |                   |
| Find Sponsor Request +          |                   |                     |                                |                     |                            |                   |
| Accreditation Request           |                   |                     |                                |                     |                            |                   |
| Find Accreditation Request +    |                   |                     |                                |                     |                            |                   |
| My profile +                    |                   |                     |                                |                     |                            |                   |

8. Votre visa est approuvé mais vous n'avez pas reçu le document par mail dans les 3 jours : pour le récupérer, retourner sur votre compte, cliquer sur Find visa (trouver visa) : mettre le nom de famille, cliquer sur Search (rechercher), descendre tout en bas votre écran pour visualiser votre dossier, cliquer sur le rond pour sélectionner le visa puis cliquer sur Generate PDF (générer le PDF). Vous pouvez enregistrer votre pdf sur votre ordinateur et l'imprimer.

| ROYAL C               | نترط في عمل المالي<br>MAN POLICE |                     |                               | Omar<br>نية العُمانية | neVisa التأشيرة الإلكترو | <b>D</b> wisa       |
|-----------------------|----------------------------------|---------------------|-------------------------------|-----------------------|--------------------------|---------------------|
| ☆ Know your Visa Type | Track Your Application           | Feedback & Complain | nts   Contact Us   Frequently | Asked Questions       |                          | العربية             |
| User: I               |                                  |                     |                               |                       | <b>(</b> ) [             | Date : 09-10-2018 🕛 |
| Apply for Visa        | + Number                         | Application No      | Given Name(s)                 | Family Name           | Visa Type                | Status              |
| Find Visa Application | +                                |                     |                               |                       |                          |                     |
| Find Visa             | >                                |                     |                               |                       |                          |                     |
| View Visa Types       | >                                |                     |                               |                       |                          |                     |
| Find Sponsor Request  | +                                |                     |                               |                       |                          |                     |
| Accreditation Request | •                                |                     |                               |                       |                          |                     |
|                       |                                  |                     |                               |                       |                          |                     |

| ROYALOMAN POI                                                                                                    |                                                                                                    | Oman e Visa والمعانية الغمانية التأشيرة الإلكترونية الغمانية |
|----------------------------------------------------------------------------------------------------|----------------------------------------------------------------------------------------------------|--------------------------------------------------------------|
| ☆ Know your Visa Type   Track Your App<br>No.                                                                                              | plication   Feedback & Complaints   Contact Us   Frequently A                                                  | Asked Questions                                              |
| Dease fill at least one field, to search for a visa.<br>Find Visa                                                                          |                                                                                                    | 2 Date : 09-10-2018                                          |
| Travel Document Type                                                                                                    | Visa Number                                                                                                    | CR/Civil Number                                              |
| Select a Travel Document Type                                                                                                    |                                                                                                    |                                                              |
| Family Name                                                                                                    | Visa Type                                                                                                    | Nationality                                                  |
|                                                                                                    | Select a Visa Type                                                                                             | Select Nationality                                           |
| Visa Expiry Date                                                                                                    | Given Name(s)                                                                                                  | Travel Document Number                                       |
| DD-MM-YYYY                                                                                                    |                                                                                                    |                                                              |
|                                                                                                    | Visa Status                                                                                                    |                                                              |
|                                                                                                    |                                                                                                    |                                                              |
|                                                                                                    | - Please select visa status -                                                                                  | Clear Back Searc                                             |
| earch                                                                                                    | - Please select visa status                                                                                    | Clear Back Searc                                             |
| earch Visa Number II Visa Type 1 5785385 Tourist Visit Vi                                                                                  |                                                                                                    | Clear Back Searc                                             |
| earch<br>umber Visa Number II Visa Type<br>1 5785385 Tourist Visit Vi<br>towing 1 to 1 of 1 entries Show 10 v entrie                       | Field Se Select Visa Status                                                                                    | Ciear Back Searc                                             |
| earch Visa Number II Visa Type<br>1 5785385 Tourist Visit Vi<br>nowing 1 to 1 of 1 entries Show 10 rentrie<br>Transfer Visa (New Passport) | Please select visa status      II Given Name(s) II Family Name II Nationality sa     FRANCE s Change Visa Type | Clear Back Searc                                             |
| earch                                                                                                    |                                                                                                    | Clear Back Searc                                             |

9. Visionnez les différents types de visa dans la partie **Visa Type**, Unsponsored visa depuis la page d'accueil du site notament pour les accords entre les Emirates et le Sultanat d'Oman

|   | Туре | Visa name                     | Visa description                                                                                                    | Purpose   |
|---|------|-------------------------------|----------------------------------------------------------------------------------------------------|-----------|
| 0 | 25   | Multi-entry Visit Visa        | Allows multiple visits to Oman for a professional or business person employed in certain occupations.                                                                                                    | Business  |
| 0 | 12   | Truck Driver Visa             | Allows a visit to Oman for a truck or bus driver (or an assistant) entering and leaving Oman by road<br>in accordance with DGPR immigration rules.                                                                         | Business  |
| 0 | 28   | GCC Citizen Companion Visa    | Allows a visit to Oman for a person who is resident in the GCC and is accompanied by a GCC citizen as a sponsor.                                                                                                    | Tourism   |
| 0 | 26   | Tourist Visit Visa            | Allows a visit to Oman for a person on the list of approved nationalities, or who is accompanied by<br>such a person.                                                                                                    | Tourism   |
| 0 | 21   | Dubai / Oman Common Visa      | Allows a visit to Oman for a person who is on the list of eligible nationalities, and who has a current<br>tourist visa which was used to enter the Emirate of Dubai, and now wishes to enter Oman directly<br>from Dubai. | Tourism   |
| 0 | 20   | Oman / Qatar Common Visa      | Visit to Oman by a person who is on the list of eligible nationalities, and who must travel first to Oman then to Qatar directly.                                                                                          | Tourism   |
| 0 | 29   | GCC Resident Visa             | Allows a visit to Oman for a person who is resident in the GCC and is either on the list of approved<br>professions, or is accompanied by such a person as a sponsor.                                                      | Tourism   |
| 0 | 36   | Visit Visa Multi-Entry 1 year | Allows multiple visits to Oman for a person on the list of approved nationalities, or who is<br>accompanied by such a person.                                                                                              | Tourism   |
| 0 | 38   | Off the Plan Owner Visa       | Allows multiple visits to Oman for a foreign off-the-plan buyer of a housing unit in an approved tourist<br>complex in Oman by the approving authority.                                                                    | Housing   |
| 0 | 27   | Land Border Transit Visa      | Allows for Yemani nationals and their companions a short visit to transit through Oman by road on the way to a third country.                                                                                              | Transit   |
| 0 | 23   | Airport Transit Visa          | Allows a short entry for an airline passenger transiting through Oman on the way to a third country.                                                                                                    | Transit   |
| 0 | 35   | Patient Visa                  | Allows a short visit to Oman for a person suffering from a medical problem.                                                                                                    | Emergency |

Office de Tourisme du Sultanat d'Oman Tel: 01 47 20 56 06 - info@omantourisme.com - www.experienceoman.om